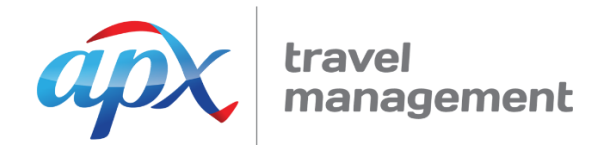

# Amadeus e-Travel Management (AeTM) Quick Reference Guide for Travel Arrangers

Travel Arrangers in AeTM can book and manage travel on behalf of others that have been assigned to them in the system. They can also update profiles for these travellers. Travel Arrangers can usually book their own travel in AeTM – however this will be determined by your company's policy.

#### Login

In order to access AeTM, you will need your company's unique URL which will be provided by APX. When you log in for the first time, simply enter your username (firstname.lastname) and hit the 'forgot your password' link. A password will be emailed to your work email address.

| Login           |                                        |         |
|-----------------|----------------------------------------|---------|
| Please log in   |                                        |         |
| Login name      |                                        |         |
| Password        |                                        |         |
|                 | Forgot your password?                  |         |
| Log in to a cor | mmunity other than your home community |         |
|                 |                                        |         |
|                 |                                        |         |
|                 |                                        | Login > |

### **Managing Profiles**

After you login for the first time, you will need to check your profile and the profiles of the travellers assigned to you. Please ensure that the details are correct – it's essential that the traveller's name matches their passport exactly, and that the correct credit card has been assigned (if relevant).

|                      |           | home | book | review | profile |          |
|----------------------|-----------|------|------|--------|---------|----------|
| My profile           |           |      |      |        |         |          |
| 🚠 🚨 🖂 🚛              | 🌽 🥔 👙 🖗   | 👍 📙  |      |        |         | Personal |
| Personal             |           |      |      |        |         |          |
| Name as shown on pas | sport     |      |      |        |         |          |
| Title                | Mr        |      |      |        |         |          |
| Last Name            | Lough     |      |      |        |         |          |
| First Name           | Justin    |      |      |        |         |          |
| Middle Name          |           |      |      |        |         |          |
| Gender               | Male 🔻    |      |      |        |         |          |
| Date of Birth        | DD/MM/YYY |      |      |        |         |          |
| Preferred Language   | English T |      |      |        |         |          |

#### Making a Booking

In order to make a travel booking, you'll need to select the Arranger tab. From this tab, you can specify who the booking is for by locating their name (using the search function or selecting them from the list) and add them to the booking by clicking the icon to the right of their name.

Once the traveller/s have been specified, you will be able to progress through the booking by clicking 'Arrange Trip'.

|                                                                |                        | home                    | review             | arranger        | profile       |              |                     | 1 Help                                        | Service Tools |
|----------------------------------------------------------------|------------------------|-------------------------|--------------------|-----------------|---------------|--------------|---------------------|-----------------------------------------------|---------------|
|                                                                |                        |                         | arrange new tri    | ps view/se      | arch trips    |              |                     |                                               |               |
| APX Travel Management - Winner<br>Arrange trips for travellers | "Best Brand multi-lo   | cation corporate" at t  | he National Travel | Industry Awards | 2015 and 2014 | Your busit   | My select           | tion<br>eller(s)<br>Vernon Bear<br>(APX Demo) | 0             |
| Guest<br>Traveller<br>Guest                                    | Community<br>APX Demo  |                         |                    |                 |               | 1 <b>0</b> + | Template<br>No temp | late selected.                                |               |
| Search travellers<br>Community:                                |                        |                         |                    |                 |               |              |                     | A                                             | rrange trip   |
| First name:<br>Last name:                                      |                        | Login i<br>E-mail       | hame:              |                 |               |              |                     |                                               |               |
| You may use the wildcard (*) in                                | these fields to expans | l your search criteria. |                    |                 | S             | earch        |                     |                                               |               |
| Traveller                                                      | Log In                 | Community               | E-mail             |                 |               |              |                     |                                               |               |
| Vernon Bear                                                    | vernonb                | APX Demo                | andrew.barnard@    | apx.co.nz       |               | 20+          |                     |                                               |               |
| Traveller Demo                                                 | Traveller              | APX Demo                | automation@apx.    | co.nz           |               | 200          |                     |                                               |               |
| Dao Isra                                                       | dao                    | APX Demo                | duangdao. Israpra  | sart@amadeus.co | im            | 200          |                     |                                               |               |
| Simone Jones                                                   | simonej                | APX Demo                | andrew.barnard@    | apx.co.nz       |               | <b>10</b> +  |                     |                                               |               |

The following screen will provide a search function from which you can specify the flight details required. Once the details have been entered, click the 'Search' button.

| air                                     | hotel                         | car         | more services                               | trip summary                            |               |
|-----------------------------------------|-------------------------------|-------------|---------------------------------------------|-----------------------------------------|---------------|
| You are currently p<br>Vernon Bear (APX | planning travel for:<br>Demo) |             |                                             | <u>Click here</u> to return to the Trav | vel Arranging |
| r <b>ch</b> > Availability              | / > Summary > Finis           | h ≯ Confirm |                                             |                                         |               |
| Round-trip 🛛 🔵                          | One-Way 🛛 🔵 Multi-D           | estination  |                                             |                                         | Mandatory     |
| From *<br>Auckland, New Zeala           | nd                            |             | То*                                         |                                         |               |
| AKL                                     |                               | Q           | Christchurch (CHC)                          | ۹ 🔤                                     |               |
| Wed, Oct 14, 201                        | 15 🗰 * 08:00                  | ~           | Wed, Oct 14, 2015                           | <b>3</b> * 18:00                        |               |
| Time window (hou<br>2                   | irs)                          |             | <ul> <li>Direct itineraries only</li> </ul> | 0                                       |               |
| elected traveller(<br>/ernon Bear       | (s)                           |             | Trip reason *<br>Business                   |                                         |               |
| More options (c                         | lass, preferred airline       | s,)         |                                             |                                         |               |

A list of flights will appear. All flights within your company's travel policy will have a green shield, whereas flights out of policy will have a red shield. Any fares with a 'W' icon are instant purchase (such as Jetstar and Sounds Air). Once you have selected flights, the list will compress to allow for an easy summary of your trip thus far. If you are happy with your selection, click 'Continue'.

| Outbound                                               | Auckland (AKL - Aucklan<br>10 November 2015                                                                 | <u>Too ma</u><br>Shi                                                     | ny results ? App<br>owing 1 out o            | oly filters 🖶<br>of 8 results                      |                                                                   |                                                                                                    |                                                                                      |
|--------------------------------------------------------|----------------------------------------------------------------------------------------------------|--------------------------------------------------------------------------|----------------------------------------------|----------------------------------------------------|-------------------------------------------------------------------|----------------------------------------------------------------------------------------------------|--------------------------------------------------------------------------------------|
| Departure Time                                         |                                                                                                    |                                                                          |                                              | <u>Seat ONLY</u>                                   | <u>Seat + Bag</u>                                                 | <u>Semi Flexi</u>                                                                                      | <u>Flexi</u>                                                                         |
| Auckland (AKL)<br>Auckland Internat.                   | Wellington (WLG)                                                                                            | <u>0</u>                                                                 | 1h05m                                        | 63.00                                              | Lowest<br>73.00                                                   | 93.00                                                                                                  | Lowest<br>113.00                                                                     |
| 09:45                                                  | 10:50                                                                                                    | Air New Zealand 417                                                      | Direct                                       | NZD                                                | NZU                                                               | NZU                                                                                                    | NZU                                                                                  |
| 🚦 View details                                         |                                                                                                    |                                                                          |                                              | <b>V</b>                                           | <b>V</b>                                                          | U                                                                                                    | U                                                                                    |
|                                                        |                                                                                                    |                                                                          |                                              |                                                    |                                                                   |                                                                                                    |                                                                                      |
|                                                        |                                                                                                    | ✓ view att                                                               | results                                      |                                                    |                                                                   |                                                                                                    |                                                                                      |
|                                                        |                                                                                                    | ◆ view att                                                               | results                                      |                                                    | <u>Vie</u>                                                        | w all details /                                                                                        | Hide all detai                                                                       |
| Inbound                                                | Wellington (WLG - Welli<br>11 November 2015                                                                 | ington) / Auckland (AKL - A                                              | Auckland Inte                                | ernational)                                        | <u>Vie</u><br><u>Too ma</u><br>Sh                                 | w all details /<br>ny results ? Ap<br>pwing 1 out o                                                    | Hide all detail<br>bly filters 🕂<br>of 6 results                                     |
| Inbound<br>Departure Time                              | Wellington (WLG - Welli<br>11 November 2015<br>Arrival Time                                                 | ngton) / Auckland (AKL - /<br>Provider                                   | Auckland Inte                                | ernational)<br><u>Seat ONLY</u>                    | <u>Vie</u><br><u>Too ma</u><br>Sh<br><u>Seat + Bag</u>            | <u>w all details</u> /<br>ny results ? App<br>owing 1 out o<br><u>Semi Flexi</u>                       | Hide all detail<br>oly filters∓<br>of 6 results<br><u>Flexi</u>                      |
| Inbound<br>Departure Time<br>Wellington (WLG)          | Wellington (WLG - Welli<br>11 November 2015<br>Arrival Time<br>Auckland (AKL)                               | ngton) / Auckland (AKL - A<br>Provider                                   | Auckland Inte                                | ernational)<br><u>Seat ONLY</u><br>Lowest          | <u>Vie</u><br><u>Too ma</u><br>Shi<br><u>Seat + Bag</u><br>Lowest | <u>w all details</u> / <u>jy results ? Ap</u><br>owing 1 out o<br><u>Semi Flexi</u><br>Lowest          | Hide all detail<br>bly filters (+)<br>of 6 results<br><u>Flexi</u><br>Lowest         |
| Inbound<br>Departure Time<br>Wellington (WLG)          | Wellington (WLG - Welli<br>11 November 2015<br>Arrival Time<br>Auckland (AKL)<br>Auckland Internat          | Provider                                                                 | Auckland Inte<br>Duration<br>1h05m           | ernational)<br>Seat ONLY<br>Lowest<br>93.00        | Vie<br>Too ma<br>Shi<br>Seat + Bag<br>Lowest<br>102.99            | w all details / ,<br>ny results ? App<br>owing 1 out o<br>Semi Flexi<br>Lowest<br>122.99               | Hide all detail<br>bly filters +<br>of 6 results<br><u>Flexi</u><br>Lowest<br>143.00 |
| Inbound<br>Departure Time<br>Wellington (WLG)<br>19:35 | Wellington (WLG - Welli<br>11 November 2015<br>Arrival Time<br>Auckland (AKL)<br>Auckland Internat<br>20:40 | View att<br>ngton) / Auckland (AKL - /<br>Provider<br>Ar Hew Zealand 476 | Auckland Inte<br>Duration<br>1h05m<br>Direct | ernational)<br>Seat ONLY<br>Lowest<br>93.00<br>NZD | Vie<br>Too ma<br>Shu<br>Seat + Bag<br>Lowest<br>102.99<br>NZD     | w all details / .<br>ny results ? App<br>owing 1 out o<br><u>Semi Flexi</u><br>Lowest<br>122.99<br>NZD | Hide all detail<br>oly filters<br>of 6 results<br>Elexi<br>Lowest<br>143.00<br>NZD   |

The search process is similar for hotels, cars and any services specified under the 'More Services' tab such as taxis. In order to add more segments to your booking, simply select one of the buttons at the top of the screen.

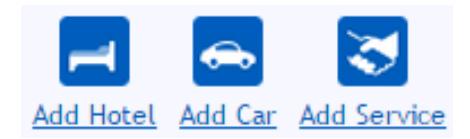

### **Finalising Your Booking**

Once your segments have been selected, you will be required to agree to the Purchase Conditions relating to your booking. Once selected, click 'Finalise Trip'.

The final screen will allow you to see exactly how the booking is being paid for, as well as any traveller memberships that are linked to the segments you have booked.

| Method of Payment      |                                 |
|------------------------|---------------------------------|
| Airline Ticket Payment |                                 |
| Airtine ficket Payment | * Charge Corporate Amex V       |
| Form of Identification |                                 |
| Air Details            |                                 |
| Air section 1          | Electronic Ticketing            |
| General Preferences    |                                 |
| Air Travel Preferences |                                 |
| Seat Preference        | No preference 🔻                 |
| Meal Preference        | No special meal                 |
| Frequent Flyer         | Airline Code and Loyalty Number |
| Air New Zealand        | None V                          |
| Custom Fields          |                                 |
| Company Profile CSX    | * 196507                        |

You will also be able to specify an approver if relevant, and give the booking a name.

From this point on, you will be able to send the booking for approval (if your policy requires authorisation) and/or hold the trip and come back to it later. Please note – any held bookings without a flight segment will need to be cancelled if no longer required, or you may be charged by the suppliers.

#### View or Amend Trips

If you wish to view any of your bookings, including any held bookings, you can do so using the 'View/Search trips' function in the Arranger tab.

You can view bookings in a calendar view or table view. You can click to open a booking to view the details, or to add or delete a segment such as a hotel or car.

|                                                               |                                                  |                 | arrange new trips              | Q<br>view/search   | trips          |           |                       |      |
|---------------------------------------------------------------|--------------------------------------------------|-----------------|--------------------------------|--------------------|----------------|-----------|-----------------------|------|
| Next trips pending<br>approval                                | Search arran                                     | ged trips       |                                |                    |                |           |                       |      |
| There are no arranged trips.                                  | Community                                        |                 | • F                            | irst name          | Planned r      | Last name |                       |      |
| Ongoing and<br>imminent trips<br>There are no arranged trips. | <ul> <li>✓ On Hold</li> <li>✓ Pending</li> </ul> | i<br>g Proposal | Pending App                    | roval<br>eptance   | Approved       | Confirmed | Rejected              |      |
| Last arranged trips<br>There are no arranged trips.           | You may us                                       | e the wildcard  | (*) in these fields to exp     | and your search cr | itoria         |           | Sea                   | arch |
|                                                               | Cale                                             | ndar View       | Table View                     |                    |                |           |                       |      |
|                                                               | First Name                                       | Last Name       | Trip Name                      |                    | Departs        | Community | Status /<br>Reference |      |
|                                                               | Test                                             | Test            | None<br>Wellington to Auckland |                    | 6 Mar<br>08:35 | APX Demo  | Confirmed<br>ZWLKQI   | Ø    |
|                                                               | Test                                             | Test            | None<br>Wellington to Auckland |                    | 1 Mar<br>07:05 | APX Demo  | Confirmed<br>8Q3895   | ٥    |

## APX Product Support

If you require assistance with AeTM, please contact your APX Partnership Manager or the APX Product Support team, who are available during business hours:

0800 500 095 support@apx.co.nz

We also have WebEx sessions and a video demo available for AeTM. Please visit our website to view the WebEx dates and the video:

www.apx.co.nz/aetm-training